# **Telemetry - configurations, working procedure**

- 1. Required equipment's
- 2. Telemetry
- 3. Telemetry Components
- 4. Steps to build code
- 5. Steps to flash image
- 6. Xconf server
  - 6.1.1. Define Environments
    - 6.1.2. Define Models
    - ° 6.1.3. Define MAC List
- 7. Configuring Telemetry on Xconf server
  - 7.1. Log upload
    - 7.1.1. Change Application to stb in top right corner of the window
    - 7.1.2. Defining the formula
    - 7.1.3. Device settings
    - 7.1.4. Defining the Upload repositories
    - 7.1.5. Log upload settings
    - 7.1.6. Test Page
  - ° 7.2. Telemetry
    - 7.2.1. Defining Telemetry profile
    - 7.2.2. Create Targeting rule
    - 7.2.3. Test Page
- 8. Configuring Telemetry on Raspberry pi
- 9. Configuring more entries to a profile
- 10. Observations :

# 1. Required equipment's

- · Raspberry pi device
- Ethernet cable
- SD card
- Standard USB keyboard
- TV/Monitor with HDMI input

# 2. Telemetry

Telemetry is the automatic recording and transmission of data from remote or inaccessible sources to an IT system in a different location for monitoring and analysis.

# 3. Telemetry Components

- Xconf Server
- Rpi Board with RDK Broadband image
- Tftp Server

# 4. Steps to build code

- repo init -u https://code.rdkcentral.com/r/manifests -b rdk-next -m rdkb-extsrc.xml
- repo sync -j4 --no-clone-bundle
- · source meta-cmf-raspberrypi/setup-environment
- choose option 8: meta-cmf-raspberrypi/conf/machine/raspberrypi-rdk-broadband.conf
- bitbake rdk-generic-broadband-image

# 5. Steps to flash image

- The image will be available under build-raspberrypi-rdk-broadband/tmp/deploy/images/raspberrypi-rdk-broadband
- Copy the image "rdkb-generic-broadband-image\_default\_<xx>.rootfs.rpi-sdimg" to your server.
- To flash the image
  - dmesg mount

umount <partition-mountpoint> sudo dd if=<rpi sdimg> of=/dev/sdb bs=1M

- Remove the SD card and insert it to the Raspberry Pi SD card slot
- Bring up the device

# 6. Xconf server

- Refer XConf Server for XCONF Server setup details.
- Server is already configured and hosted in the AWS VM : 35.155.171.121 .
- Xconf server page : http://35.155.171.121:9093/admin/ux/#/
  Common configurations in UI

## 6.1.1. Define Environments

URL : http://35.155.171.121:9093/admin/ux/#/environment/all Flow : Xconf-server -> Common -> Environments

| Common - Firmwa | are • DCM • Telemetry • Settings • RFC • Tools • | Application First C+<br>09/23/2019<br>UTC 06:19:43 |
|-----------------|--------------------------------------------------|----------------------------------------------------|
| Environments    | Search by Id                                     | + Create - Z Export All                            |
| Id              | Description                                      | Actions                                            |
| DEV             | Development Environment                          |                                                    |
| PROD            | Production Environment                           | / <b>*</b> ±                                       |
| QA              | testing                                          |                                                    |

## 6.1.2. Define Models

URL : http://35.155.171.121:9093/admin/ux/#/model/all Flow : Xconf-server -> Common -> Models

|          | Firmware • DCM • Telemetry • Settings • RFC • Tools • | Application First C<br>09/23/2019<br>UTC 06:21:26 |
|----------|-------------------------------------------------------|---------------------------------------------------|
| Models   | Search by Id                                          | + Create • Z Export All                           |
| Id       | Description                                           | Actions                                           |
| RDKB_RPI | rasberrypi                                            | / 🗎 🛓                                             |
| RPI      | Raspberri Pi3                                         |                                                   |
| RPI_BB   | Broadband image on RPI                                | / <b>*</b> ±                                      |

## 6.1.3. Define MAC List

URL: http://35.155.171.121:9093/admin/ux/#/namespacedlist/MAC\_LIST Flow : Xconf-server -> Common -> MAC Lists -> Select the Id -> Add your MAC

| Name                |
|---------------------|
| RDK8_MAC            |
| Data                |
| Please enter item   |
| B8-27:EB:8A-31:59 💢 |
| Save Cancel         |

# 7. Configuring Telemetry on Xconf server

## 7.1. Log upload

• 7.1.1. Change Application to stb in top right corner of the window

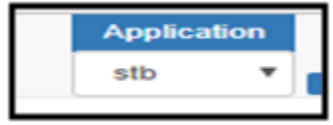

• 7.1.2. Defining the formula

| URL             | http://35.155.171.121:9093/admin/ux/#/formulas/all |          |   |
|-----------------|----------------------------------------------------|----------|---|
| Flow            | Xconf-server ->DCM -> Formulas -> Create           |          |   |
| Name            | <unique for="" log="" name="" upload=""></unique>  |          |   |
| Description     | <enter a="" description="" short=""></enter>       |          |   |
| Percentage      | 100                                                | Priority | 4 |
| Build condition | estbMacAddress is <mac-address></mac-address>      |          |   |

Sample

| Conf                                                                                                    | Bornulas                                                         | Bettings = PEPC = Tools =    | atb T 10 10                                                                  |
|----------------------------------------------------------------------------------------------------|------------------------------------------------------------------|------------------------------|------------------------------------------------------------------------------|
| Formulas Bearth by Name                                                                                                    | Device Settings                                                  |                              | - Greate - Z Export All                                                      |
| Description                                                                                                    | Log Upload Settings<br>VOD Settings                              | Conditions                   | Miere Bellings                                                               |
| Name: RDK-V                                                                                                    | Upload repository                                                | Contributions 10             | Device /                                                                     |
| Percentage: 100                                                                                                    | Test page                                                        | BASTERCASTAF                 | LogUpload                                                                    |
| Name: N_FORMULA                                                                                                    | 🛩 🔹 💌                                                            | untiAfueAddress 10           | Device 🖌 🔺                                                                   |
|                                                                                                    |                                                                  | 8427.68.62.63.00             | LogUpland                                                                    |
| Name: BOBS_FORMULA<br>Percentage: 100                                                                                                    | 🛩 () 👻                                                           | mildlacAddress 10            | Device 🖌 🔺                                                                   |
|                                                                                                    |                                                                  | (AND) (many 10, 000)         | LogUpload                                                                    |
| Name: in t                                                                                                    | -                                                                |                              |                                                                              |
| Percentage: 100                                                                                                    |                                                                  | model 15 PPT                 |                                                                              |
|                                                                                                    |                                                                  | AND ANDCODDEEFF              |                                                                              |
| Name: RDKB_telemetry                                                                                                    | * 6 *                                                            | authAlacAddean IN_LIST       | Device / 1                                                                   |
|                                                                                                    |                                                                  | RDHB_MAG                     | LogUplead                                                                    |
|                                                                                                    |                                                                  |                              |                                                                              |
| Items per page: 50 ¥                                                                                                    |                                                                  |                              |                                                                              |
| Conf Common - Firmware -                                                                                                    | DCM - Telemetry -                                                | Sattings + RFC + Tools +     | Application         First           stb         ▼         urc         10:17: |
| dit Formula                                                                                                    |                                                                  |                              |                                                                              |
| roperties                                                                                                    |                                                                  |                              |                                                                              |
|                                                                                                    |                                                                  |                              |                                                                              |
| Name RDKB telemetry                                                                                                    |                                                                  | Percentage 100               | Default formula: 🛹                                                           |
|                                                                                                    |                                                                  |                              |                                                                              |
| Description RDKB telemetry                                                                                                    |                                                                  | Priority 5                   | Ŧ                                                                            |
| L1 percentage 0 L2                                                                                                    | 2 percentage 0                                                   | L3 percentage 0              |                                                                              |
| lefine settings                                                                                                    |                                                                  |                              |                                                                              |
| Edit Davice settings                                                                                                    | dit Log Upload settings                                          | Create VOD settings          |                                                                              |
| ulid condition                                                                                                    |                                                                  |                              |                                                                              |
| estbMacAddress IN_LIST_HDRB_MAC                                                                                                    |                                                                  |                              |                                                                              |
|                                                                                                    |                                                                  | •                            |                                                                              |
|                                                                                                    | 18                                                               |                              |                                                                              |
| For LIKE operation regex comparison is used. Use if if<br>For MALCH operation wildcard comparison is used (*<br>Exemples:<br>firmware/westen MATCH 13.14.*<br>extMacAddress MATCH AALAALAALAALAAL*<br>extMacAddress MATCH 72.77:77:AALFF | ( you know how jana works with<br>few characters, ? - one charac | regent expressions.<br>ler). |                                                                              |
| Save Cancel                                                                                                    |                                                                  |                              |                                                                              |

• As soon as the formula is saved , displays the device settings and Log upload settings options

| Defi | ine settings          |                            |                     |
|------|-----------------------|----------------------------|---------------------|
| Co   | reate Device settings | Create Log Upload settings | Create VOD settings |

• 7.1.3. Device settings

| Name          | RDKB_telemetry |
|---------------|----------------|
| CheckOnReboot | true           |
| Are active    | true           |
| Expression    | 21211          |

| Edit Device Settings |                         |
|----------------------|-------------------------|
| Name RDKB_telemetry  | Expression 2 1 2 1 1    |
| CheckOnReboot true V | Minutes 2               |
| Are active true      | Day of month 2          |
| Time zone UTC Y      | Month 1                 |
|                      | Time Window (minutes) 0 |
|                      |                         |
|                      | Save Cancel             |

## 7.1.4. Defining the Upload repositories

| URL             | http://35.155.171.121:9093/admin/ux/#/uploadrepository |
|-----------------|--------------------------------------------------------|
| Flow            | Xconf-server ->DCM -> Upload repositories              |
| Name            | RDKB_telemetry                                         |
| Descriptio<br>n | RDKB_telemetry                                         |
| URL             | tftp : 35.155.171.121                                  |
|                 | HTTP : http://35.155.171.121/xconf/logupload.php       |

| Conf Common - Firmware - DCM - Telemetry - Settings - RFC - Tools - | Application | 01/31/2/  |
|---------------------------------------------------------------------|-------------|-----------|
| <b>C</b> OIII                                                       | stb ¥       | ите 10:55 |
| Indate Unload repository                                            |             |           |
| spaaro opioaa iopoortoi j                                           |             |           |
| Name                                                                |             |           |
| RDKB_telemetry                                                      |             |           |
| Description                                                         |             |           |
| RDKB_telemetry                                                      |             |           |
|                                                                     |             |           |
|                                                                     |             |           |
| TETP V 38 188 171 121                                               |             |           |
|                                                                     |             |           |
|                                                                     |             |           |
| Save Cancel                                                         |             |           |

## 7.1.5. Log upload settings

| Name                 | <enter creation="" during="" formula="" given="" log="" name="" the="" upload=""></enter> |
|----------------------|-------------------------------------------------------------------------------------------|
| Upload On<br>Reboot  | true                                                                                      |
| Number of Days       | 1                                                                                         |
| Are settings active  | true                                                                                      |
| Upload<br>Repository | RDKB_telemetry                                                                            |
| Cron Expression      | 21111                                                                                     |

| iettings                  |                     |                                                                                        |
|---------------------------|---------------------|----------------------------------------------------------------------------------------|
| Name RDKB_telemetry       | Number Of Days      | 0                                                                                      |
| Upload On Reboot true 🔻   | Are Settings Active | true 🔻                                                                                 |
|                           | Upload repository   | RDKB_telemetry  Bobs_LOG_REPO Cloud server dps_upload_repository N_LOG_REPO BDK/J Mart |
| schedule                  |                     | RDKB_telemetry                                                                         |
| Type ActNow <b>v</b>      |                     |                                                                                        |
| Cron Expression 2 1 1 1 1 | Time zone UTC       | ٣                                                                                      |
| Minutes 2                 | ExpressionL1        |                                                                                        |
| Hours 1                   | ExpressionL2        |                                                                                        |
| Day of month 1            | Evenerical 2        |                                                                                        |
|                           | expressionL3        |                                                                                        |
| Month 1                   |                     |                                                                                        |

## 7.1.6. Test Page

| URL      | http://35.155.171.121:9093/admin/ux/#/formulas/all |
|----------|----------------------------------------------------|
| Pat<br>h | Xconf-server-> DCM -> Test Page                    |

| Conf Common -        | Firmware - DCM - Telemetr | y - Settings - RFC -         | Tools -                               | Application First C 01/31/2020 stb  10:35:51 |
|----------------------|---------------------------|------------------------------|---------------------------------------|----------------------------------------------|
| Test page            |                           |                              |                                       |                                              |
| Parameters           |                           | Context                      |                                       |                                              |
| estbMacAddress       | B8:27:EB:22:18:38         | {"estbMacAddress":"B8:27:    | EB:22:18:38","applicationType":"stb"} |                                              |
|                      |                           | Rule                         |                                       |                                              |
|                      |                           | type                         | DCMRule                               |                                              |
| Test With Parameters |                           | matched rule ids             | bb79cd7e-67ca-41c9-baa7-7f8a547a6eeb  |                                              |
|                      |                           | Output(Settings)             |                                       |                                              |
|                      |                           | urn:settings:GroupName       |                                       | RDKB_telemetry                               |
|                      |                           | urn:settings:CheckOnReboot   |                                       | true                                         |
|                      |                           | urn:settings:CheckSchedule:  | oron                                  | 21211                                        |
|                      |                           | urn:settings:CheckSchedule:  | DurationMinutes                       | 0                                            |
|                      |                           | urn:settings:LogUploadSettin | igs:Name                              | RDKB_telemetry                               |
|                      |                           | urn:settings:LogUploadSettin | igs:NumberOfDays                      | 0                                            |
|                      |                           | urn:settings:LogUploadSettin | gs:UploadRepositoryName               | RDKB_telemetry                               |
|                      |                           | urn:settings:LogUploadSettin | gs:RepositoryURL                      | thp://35.155.171.121                         |
|                      |                           | urn:settings:LogUploadSettin | gs:UploadRepository:URL               | 35.155.171.121                               |
|                      |                           | urn:settings:LogUploadSettin | gs:UploadRepository:uploadProtocol    | TETP                                         |
|                      |                           | urn:settings:LogUploadSettin | sgs:UploadOnReboot                    | true                                         |
|                      |                           | urn:settings:LogUploadSettin | igs:upload                            | true                                         |
|                      |                           | urn:settings:LogUploadSettin | gs:UploadSchedule:cron                | 21111                                        |
|                      |                           | urn:settings:LogUploadSettin | gs:UploadSchedule:levelone:cron       |                                              |
|                      |                           | urn:settings:LogUploadSettin | gs:UploadSchedule:leveltwo:cron       |                                              |

# 7.2. Telemetry

## 7.2.1. Defining Telemetry profile

| URL      | http://35.155.171.121:9093/admin/ux/#/formulas/all     |
|----------|--------------------------------------------------------|
| Pat<br>h | Xconf-server-> Telemetry->Permanent Profiles -> Create |
| Sample : |                                                        |

| Conf Common - Firmware - DCM - | Telemetry - Settings - RPC - Tool     | 5 <b>-</b>                                           | Application Pirst C<br>atb 01/31/2020<br>utc 09:53:36 |
|--------------------------------|---------------------------------------|------------------------------------------------------|-------------------------------------------------------|
| Permanent profiles             | Permanent Profiles<br>Targeting Rules | + Create                                             | • Export All                                          |
|                                | Test page                             |                                                      |                                                       |
| Name                           | Schedule                              | Upload repository                                    | Action                                                |
| MYRULE1                        | */10 * * * *                          | 10.172.52.80/tmp/RPI_Upload                          | * * *                                                 |
| RDk-V_Next                     | */10****                              | http://35.155.171.121/xconfitelem<br>etry_upload.php |                                                       |
| RDKB_tele                      | 3                                     | 35.155.171.121                                       | 1                                                     |
| SamplePermanentProfile         | 3                                     | 35.155.171.121                                       |                                                       |
| Telemetry_31OCT                | */10****                              | http://35.155.171.121/xconfitelem<br>etry_upload.php | 1                                                     |

| Conf              | Common +        | Firmware - (        | DCM + T | elemetry - | Settings + | RFC + | Tools + | Application<br>stb • | First C+<br>01/31/2020<br>UTC 11:39:38 |
|-------------------|-----------------|---------------------|---------|------------|------------|-------|---------|----------------------|----------------------------------------|
| Permar            | nent pr         | ofile               |         |            |            |       |         |                      |                                        |
| Name<br>RDKB_tele |                 |                     |         |            |            |       |         |                      |                                        |
| Schedule<br>3     |                 |                     |         |            |            |       |         |                      |                                        |
| Upload report     | http://35.15    | i5.171.121/xcon     |         |            |            |       |         |                      |                                        |
| Telemetry         | profile entries | S:                  |         |            |            |       |         |                      |                                        |
| Firewall          |                 | starting firewall s | service | FirewallDe | bug.txt    | 1     |         |                      |                                        |
| *                 |                 |                     |         |            |            |       |         |                      |                                        |
| Save C            | ancel           |                     |         |            |            |       |         |                      |                                        |

## 7.2.2. Create Targeting rule

| URL     | http://35.155.171.121:9093/admin/ux/#/formulas/all |
|---------|----------------------------------------------------|
| Path    | Xconf-server-> Telemetry->Targeting rule -> Create |
| 1.<br>2 | Give the Unique rule name                          |

3. Select the Bound profile (Telemetry Permanent Profile Name)

## Sample

| Conf Common - Firmware -                                                     | DCM - Telemetry - | Settings - | RFC + | Tools - | Application<br>stb •                                                                                           | First C+<br>01/31/2020<br>UTC 09:59:19 |
|------------------------------------------------------------------------------|-------------------|------------|-------|---------|----------------------------------------------------------------------------------------------------|----------------------------------------|
| Targeting rule                                                               |                   |            |       |         |                                                                                                    |                                        |
| Rule name:<br>RDK8_frewall<br>estbMacAddress IN_LIST RDK8_MAC<br>AND OR Inot | IS                | •          |       |         | Bound profile:<br>RDKB_tele<br>MYRULE1<br>RDk-V_Next<br>RDKB_tele<br>SamplePermanentProfile<br>Telemetry_310CT | •                                      |

## 7.2.3. Test Page

| URL      | http://35.155.171.121:9093/admin/ux/#/formulas/all |
|----------|----------------------------------------------------|
| Pat<br>h | Xconf-server-> Telemetry->Test Page                |

- To test whether the configured profile details are retrieved properly from xconf-server
   Give the rule specified in "Targeting Rule" section i.e., estbMacAddress here

Sample:

| Conf           | Common + | Firmware +                         | DCM + | Telemetry + | Settings +                  | RFC +               | Tools +       |                                | Application<br>stb | Fi<br>01/31<br>UTC 10 | irst C+<br>1/2020<br>103:21 |
|----------------|----------|------------------------------------|-------|-------------|-----------------------------|---------------------|---------------|--------------------------------|--------------------|-----------------------|-----------------------------|
| Test pa        | age      |                                    |       |             |                             |                     |               |                                |                    |                       |                             |
| Parameters     | 5        |                                    |       |             | Context                     |                     |               |                                |                    |                       |                             |
|                |          |                                    |       |             | ("estbMacAd                 | ddress":"883        | 27.EB.22.16.3 | 6", "application Type". "stb") |                    |                       |                             |
| estbMacAddre   | 55       | B8:27:EB:22:16:36<br>Matched rules |       |             |                             |                     |               |                                |                    |                       |                             |
|                |          |                                    |       |             | Name: RDKB<br>Profile: RDKB | _firewall<br>3_tele | (             | estbMacAddress IN_UST          | RDKB_MAC           |                       |                             |
| Test With Para | meters   |                                    |       |             |                             |                     |               |                                |                    |                       |                             |

# 8. Configuring Telemetry on Raspberry pi

• Once the board is up , go to /etc/dcm.properties and add the below details

| LOG_SERVER=35.135.171.121                                             |
|-----------------------------------------------------------------------|
| DCM_LOG_SERVER=http://35.155.171.121/xconf/logupload.php              |
| DCM_LOG_SERVER_URL=http://35.155.171.121:9092/loguploader/getSettings |
|                                                                       |

DCM\_SCP\_SERVER=35.155.171.121

DCM\_HTTP\_SERVER\_URL=http://35.155.171.121/xconf/telemetry\_upload.php

DCM\_LA\_SERVER\_URL=http://35.155.171.121/xconf/logupload.php

- Restart the dcm-log service using "systemctl restart dcm-log"
- To check the status of the service "systemctl status dcm-log"
- By triggering the service, rpi starts uploading the logs to the xconf-server
- The log upload and Telemetry markers can be uploaded via tftp and http
- . The profile can be verified using curl, conf file , through logs and in server as below

1. CURL

• Syntax : curl -i 'http://<ip>:9092/loguploader/getSettings?estbMacAddress=<MAC>'

## Sample: 1 TFTP

root@RaspberryPi-Gateway:~# ifconfig erouter0 erouter0 Link encap:Ethernet HWaddr **B8:27:EB:22:16:36** inet addr:192.168.30.125 Bcast:0.0.00 Mask:255.255.25.0 inet6 addr: fe80::ba27:ebff:fe22:1636/64 Scope:Link UP BROADCAST RUNNING MULTICAST MTU:1500 Metric:1 RX packets:18748 errors:0 dropped:0 overruns:0 frame:0 TX packets:3081 errors:0 dropped:0 overruns:0 carrier:0 collisions:0 txqueuelen:1000 RX bytes:2614475 (2.4 MiB) TX bytes:590848 (577.0 KiB)

root@RaspberryPi-Gateway:~# curl -i 'http://35.155.171.121:9092/loguploader/getSettings?estbMacAddress=B8:27:EB:22:16:36' HTTP/1.1 200 OK

Date: Fri, 31 Jan 2020 10:59:09 GMT Content-Type: application/json Transfer-Encoding: chunked Server: Jetty(9.2.1.v20140609)

{"urn:settings:GroupName":"RDKB\_telemetry","urn:settings:CheckOnReboot":true,"urn:settings:CheckSchedule:cron":"2 1 2 1 1","urn:settings: CheckSchedule:DurationMinutes":0,"urn:settings:LogUploadSettings:Message":null,"urn:settings:LogUploadSettings:Name":"RDKB\_telemetry","urn: settings:LogUploadSettings:NumberOfDays":0,"urn:settings:LogUploadSettings:UploadRepositoryName":"RDKB\_telemetry","urn:settings: LogUploadSettings:RepositoryURL":"tftp://35.155.171.121","urn:settings:LogUploadSettings:UploadOnReboot":true,"urn:settings:LogUploadSettings:UploadSettings:UploadSettings:UploadSettings:UploadSettings:UploadSettings:UploadSettings:UploadSettings:UploadSettings:UploadSettings:UploadSettings:UploadSettings:UploadSettings:UploadSettings:UploadSettings:UploadSettings: LogUploadSettings:UploadSchedule:leveltone:cron":null,"urn:settings:LogUploadSettings:UploadSchedule:Ioveltwo:cron":null,"urn:settings: LogUploadSettings:UploadSchedule:levelthree:cron":null,"urn:settings:LogUploadSettings:UploadSchedule:Ioveltwo:cron":null,"urn:settings: VODSettings:Name":null,"urn:settings:VODSettings:LocationsURL":null,"urn:settings:VODSettings:SRMIPList":null,"urn:settings:TelemetryProfile":{"id":" 72ac2ca9-b248-4a5e-b120-27ff37382564","telemetryProfile":[{"header":"Firewall","content":"starting firewall service","type":"FirewallDebug.txt"," pollingFrequency":"1"}],"schedule":"3","expires":0,"telemetryProfile:name":"RDKB\_tele","uploadRepository:URL":"35.155.171.121","uploadRepository: uploadProtocol":"TFTP"}}

#### Sample: 2 HTTP

root@RaspberryPi-Gateway:~# curl -i 'http://35.155.171.121:9092/loguploader/getSettings?estbMacAddress=B8:27:EB:22:16:36' HTTP/1.1 200 OK

Date: Fri, 31 Jan 2020 12:15:26 GMT Content-Type: application/json Transfer-Encoding: chunked Server: Jetty(9.2.1.v20140609)

{"urn:settings:GroupName":"RDKB\_telemetry","urn:settings:CheckOnReboot":true,"urn:settings:LogUploadSettings:Name":"RDKB\_telemetry","urn:settings:LogUploadSettings:Name":"RDKB\_telemetry","urn:settings:LogUploadSettings:NumberOfDays":0,"urn:settings:LogUploadSettings:UploadRepositoryName":"RDKB\_telemetry","urn:settings: LogUploadSettings:NumberOfDays":0,"urn:settings:LogUploadSettings:UploadRepositoryName":"RDKB\_telemetry","urn:settings: LogUploadSettings:UploadOnReboot":true,"urn:settings:LogUploadSettings:UploadOnReboot":true,"urn:settings: LogUploadSettings:UploadInmediately":false,"urn:settings:LogUploadSettings:upload":true,"urn:settings:LogUploadSettings:UploadOnReboot":true,"urn:settings:LogUploadSettings:UploadSettings:UploadSchedule:cron":"2 1 1 1 1","urn:settings:LogUploadSettings:UploadSchedule:levelone:cron":null,"urn:settings:LogUploadSettings:UploadSchedule:leveltwo:cron":null,"urn:settings:LogUploadSettings:UploadSchedule:leveltwo:cron":null,"urn:settings:LogUploadSettings:UploadSchedule:leveltwo:cron":null,"urn:settings:LogUploadSettings:UploadSchedule:leveltwo:cron":null,"urn:settings:LogUploadSettings:UploadSchedule:leveltwo:cron":null,"urn:settings:LogUploadSettings:UploadSchedule:leveltwo:cron":null,"urn:settings:LogUploadSettings:UploadSchedule:leveltwo:cron":null,"urn:settings:VODSettings:Nume":null,"urn:settings:ScoUploadSettings:UploadSchedule:leveltwo:cron":null,"urn:settings:VODSettings:ScoUploadSettings:UploadSchedule:leveltwo:cron":null,"urn:settings:VODSettings:ScoUploadSettings:UploadSchedule:leveltwo:cron":null,"urn:settings:ScoUploadSettings:ScoUploadSettings:TopUploadSettings:TopUploadSettings:VODSettings:Nume":null,"urn:settings:ColemetryProfile":{"id":" 72ac2ca9-b248-4a5e-b120-27ff37382564", "telemetryProfile":{"header":"Firewall","content":"Starting firewall service","type":"FirewallDebug.txt"," pollingFrequency":"1"},"schedule:":"3,"expires":0,"telemetryProfile:name":"RDKB\_tele","uploadRepository:URL":"http://35.155.171.121/xconf /telemetry\_upload.php","uploadRepository:

2. Configuration file

- Once the profile details are successfully retrieved, the conf file will be created under /tmp which has the server configurations
   The telemetry markers are compared with the corresponding log files and if the match is found then the markers are uploaded to the http://35.
  - 155.171.121/xconf/upload/

#### Sample 1: tftp

root@RaspberryPi-Gateway:~# cat /tmp/DCMSettings.conf

urn:settings:GroupName=RDKB\_telemetry urn:settings:CheckOnReboot=true urn:settings:CheckSchedule:cron=2 1 2 1 1 urn:settings:CheckSchedule:DurationMinutes=0 urn:settings:LogUploadSettings:Message=null urn:settings:LogUploadSettings:Name=RDKB\_telemetry urn:settings:LogUploadSettings:NumberOfDays=0 urn:settings:LogUploadSettings:UploadRepositoryName=RDKB\_telemetry urn:settings:LogUploadSettings:RepositoryURL=tftp://35.155.171.121 urn:settings:LogUploadSettings:UploadOnReboot=true urn:settings:LogUploadSettings:UploadImmediately=false urn:settings:LogUploadSettings:upload=true urn:settings:LogUploadSettings:UploadSchedule:cron=2 1 1 1 1 urn:settings:LogUploadSettings:UploadSchedule:levelone:cron=null urn:settings:LogUploadSettings:UploadSchedule:leveltwo:cron=null urn:settings:LogUploadSettings:UploadSchedule:levelthree:cron=null urn:settings:LogUploadSettings:UploadSchedule:DurationMinutes=0 urn:settings:VODSettings:Name=null urn:settings:VODSettings:LocationsURL=null urn:settings:VODSettings:SRMIPList=null "urn:settings:TelemetryProfile":{"id":"72ac2ca9-b248-4a5e-b120-27ff37382564","telemetryProfile":{{"header" : "Firewall","content" : "staring firewall service","type" : "FirewallDebug.txt","pollingFrequency":"1"}],"schedule":"3","expires":0,"telemetryProfile:name":"RDKB\_tele," uploadRepository:URL":"35.155.171.121","uploadRepository:uploadProtocol":"TFTP"}

#### Sample 2: http

root@RaspberryPi-Gateway:~# cat /tmp/DCMSettings.conf

urn:settings:GroupName=RDKB\_telemetry

urn:settings:CheckOnReboot=true

urn:settings:CheckSchedule:cron=2 1 2 1 1

urn:settings:CheckSchedule:DurationMinutes=0

urn:settings:LogUploadSettings:Message=null

urn:settings:LogUploadSettings:Name=RDKB\_telemetry

urn:settings:LogUploadSettings:NumberOfDays=0

 $urn:settings: LogUploadSettings: UploadRepositoryName=RDKB\_telemetryName=RDKB\_telemetry$ 

urn:settings:LogUploadSettings:RepositoryURL=http://35.155.171.121/xconf/logupload.php

urn:settings:LogUploadSettings:UploadOnReboot=true

urn:settings:LogUploadSettings:UploadImmediately=false

urn:settings:LogUploadSettings:upload=true

urn:settings:LogUploadSettings:UploadSchedule:cron=2 1 1 1 1

urn:settings:LogUploadSettings:UploadSchedule:levelone:cron=null

urn:settings: LogUploadSettings: UploadSchedule: leveltwo: cron=null

urn:settings:LogUploadSettings:UploadSchedule:levelthree:cron=null urn:settings:LogUploadSettings:UploadSchedule:DurationMinutes=0

urn:settings:VODSettings:Name=null

urn:settings:VODSettings:LocationsURL=null

urn:settings:VODSettings:SRMIPList=null

"urn:settings: VolbotemetryProfile":{"id":"72ac2ca9-b248-4a5e-b120-27ff37382564","telemetryProfile":{"header" : "Firewall","content" : "starting firewall service","type" : "FirewallDebug.txt","pollingFrequency":"1"}],"schedule":"3","expires":0,"telemetryProfile:name":"RDKB\_tele"," uploadRepository:URL":"http://35.155.171.121/xconf/telemetry\_upload.php","uploadRepository:uploadProtocol":"HTTP"}

#### 3. Logs

- · Log file to monitor and analyze the files which are uploaded to server
- /rdklogs/logs/dcmscript.log

HTTP

Uploading Logs with DCM UploadOnReboot set to true 200131-11:22:00.729982 dca: Sleeping for 10 before upload. 200131-11:22:11.392670 dca: Direct connection success - ret:0 200131-11:22:11.399931 dca: Json message successfully submitted. 01-31-20-11-22AM-Consolelog.txt.0 01-31-20-11-22AM-dcmscript.log 01-31-20-11-22AM-version.txt 01-31-20-11-22AM-wifihealth.txt Uploading logs 01-31-20-11-21AM.tgz onto http://35.155.171.121/xconf/logupload.php Moving to Previous Logs Backup Folder

/rdklogs/logs/telemetry.log TFTP

| TFTPIP:35.155.171.121                                 |                                                                       |            |                |        |       |      |         |                                      |
|-------------------------------------------------------|-----------------------------------------------------------------------|------------|----------------|--------|-------|------|---------|--------------------------------------|
| 200131-09:23:15.165431 dca: Using Direct commnication |                                                                       |            |                |        |       |      |         |                                      |
| number of proUPdel1:42                                |                                                                       |            |                |        |       |      |         |                                      |
| Upload protocol telemetry is:TFTP                     |                                                                       |            |                |        |       |      |         |                                      |
| before TFTP 1                                         | oac                                                                   | d          |                |        |       |      |         |                                      |
| number of del                                         | im                                                                    | :17        |                |        |       |      |         |                                      |
| tftp ip is :3                                         | 5.                                                                    | 155.171.1  | 21             |        |       |      |         |                                      |
| rtl_json.txt                                          | avi                                                                   | ailable,go | oing for tftp  | upload | 1     |      |         |                                      |
| TFTP Telemetr                                         | v :                                                                   | succeded   |                |        |       |      |         |                                      |
| call uploadLo                                         | 00                                                                    | Reboot     |                |        |       |      |         |                                      |
| Sleeping for                                          | se                                                                    | ven minute | 63             |        |       |      |         |                                      |
| Done sleeping                                         | D                                                                     | rev logpa  | th /rdklogs/10 | ogs//P | cevid | ousI | Loga    |                                      |
| ckp100                                                |                                                                       | prev       | log path       |        | /re   | ikle | 005/100 | gs//PreviousLogs                     |
| ckp101                                                |                                                                       |            | upload log-    |        | cue   |      |         |                                      |
| total 390                                             |                                                                       |            |                |        |       |      |         |                                      |
| drwxr-xr-x                                            |                                                                       | root       | root           | 1024   | Jan   | 31   | 09:23   |                                      |
| drwxr-xr-x                                            | 4                                                                     | root       | root           | 1024   | Jan   | 31   | 09:23   |                                      |
| -rw-rr                                                |                                                                       | root       | root           | 15510  | Jan   | 31   | 03:48   | 01-31-20-09-23AM-ArmConsolelog.txt.0 |
| -rw-rr                                                |                                                                       | root       | root           | 214    | Jan   | 31   | 09:12   | 01-31-20-09-23AM-BootTime.log        |
| -rw-rr                                                |                                                                       | root       | root           | 18632  | Jan   | 31   | 09:12   | 01-31-20-09-23AM-CRlog.txt.0         |
| -rw-rr                                                |                                                                       | root       | root           | 73531  | Jan   | 31   | 09:23   | 01-31-20-09-23AM-Consolelog.txt.0    |
| -rw-rr                                                |                                                                       | root       | root           | 50543  | Jan   | 31   | 09:12   | 01-31-20-09-23AM-FirewallDebug.txt   |
| - <u>rw-r</u> r                                       |                                                                       | root       | root           | 20141  | Jan   | 31   | 09:23   | 01-31-20-09-23AM-LM.txt.0            |
| -rw-rr                                                |                                                                       | root       | root           | 17514  | Jan   | 31   | 09:12   | 01-31-20-09-23AM-MnetDebug.txt       |
| $-\overline{L}M-\overline{L}\overline{L}$             |                                                                       | root       | root           | 46715  | Jan   | 31   | 03:48   | 01-31-20-09-23AM-PAMlog.txt.0        |
| -rw-rr                                                |                                                                       | root       | root           | 16562  | Jan   | 31   | 09:20   | 01-31-20-09-23AM-PARODUSlog.txt.0    |
| -rw-rr                                                |                                                                       | root       | root           | 50662  | Jan   | 31   | 03:48   | 01-31-20-09-23AM-PSMlog.txt.0        |
| - <i>x</i> . <i>m</i> - <i>xx</i>                     |                                                                       | root       | root           | 1478   | Jan   | 31   | 09:12   | 01-31-20-09-23AM-TDMlog.txt.0        |
| -rw-rr                                                |                                                                       | root       | root           | 12187  | Jan   | 31   | 09:12   | 01-31-20-09-23AM-TR69log.txt.0       |
| - <i>LM</i> - <i>LL</i>                               |                                                                       | root       | root           | 6687   | Jan   | 31   | 09:23   | 01-31-20-09-23AM-WEBPAlog.txt.0      |
| -rw-rr                                                |                                                                       | root       | root           | 29083  | Jan   | 31   | 09:12   | 01-31-20-09-23AM-WiFilog.txt.0       |
| -rw-rr                                                |                                                                       | root       | root           | 460    | Jan   | 31   | 09:23   | 01-31-20-09-23AM-dcmscript.log       |
| - <i>LM</i> - <i>LL</i>                               |                                                                       | root       | root           | 2079   | Jan   | 31   | 09:16   | 01-31-20-09-23AM-swupdate.log        |
| -rw-rr                                                |                                                                       | root       | root           | 176    | Jan   | 31   | 09:23   | 01-31-20-09-23AM-version.txt         |
| -rw-rr                                                | -rw-rr 1 root root 12418 Jan 31 09:22 01-31-20-09-23AM-wifihealth.txt |            |                |        |       |      |         |                                      |
| ckp101                                                |                                                                       |            |                |        |       |      |         |                                      |
| number of proUPdel2:42                                |                                                                       |            |                |        |       |      |         |                                      |
| Upload protoc                                         | 01                                                                    | logupload  | d is:TFTP      |        |       |      |         |                                      |
| 0                                                     |                                                                       |            |                |        |       |      |         |                                      |
| one Uploadin                                          | a 1                                                                   | Logs and h | removing rtl_  | son.t  | tt fi | ile  |         |                                      |
|                                                       |                                                                       |            |                |        |       |      |         |                                      |

## HTTP

| Opload protocol is:HTT |                            |             |           |                                                                                                    |
|------------------------|----------------------------|-------------|-----------|----------------------------------------------------------------------------------------------------|
| HTTPORLihcopi//35.155. | 171.121/mconf/1            | ogupload.ph |           |                                                                                                    |
| call uploadLogOnReboot |                            |             |           |                                                                                                    |
| Sleeping for seven min |                            |             |           |                                                                                                    |
| Done sleeping prev log | path /rdklogs/1            | ogs//Previo | usLogs    |                                                                                                    |
| ckp100pre              | v log path                 | /rd         | klogs/log | ogs//PreviousLogs                                                                                                    |
| ckp101                 | upload log                 |             |           |                                                                                                    |
|                        |                            |             |           |                                                                                                    |
| dewke-ke-k 2 eoos      |                            | 1024 Jan    |           |                                                                                                    |
|                        |                            |             |           |                                                                                                    |
|                        |                            | 283 Jan     |           | . 01-31-20-11-22AM-Consolelog.txt.0                                                                                          |
|                        |                            | 1360 Jan    |           | . 01-31-20-11-22AM-domsoript.log                                                                                             |
|                        |                            | 176 Jan     |           | . 01-31-20-11-22AM-version.txt                                                                                               |
|                        |                            | 6207 Jan    |           | s 01-31-20-11-22AM-wifihealth.twt                                                                                            |
| 200131-11:22:10.747442 | dea: Using Dir             | ect commic  |           |                                                                                                    |
| number of proUPdel1:42 |                            |             |           |                                                                                                    |
| Opload protocol teleme | SEY ISINTEP                |             |           |                                                                                                    |
| before HTTP upload     |                            |             |           |                                                                                                    |
| number of httpdeli:42  |                            |             |           |                                                                                                    |
| HTTPTELEMETRYURL:http: | //35.155.171.12            | 1/wconf/tel | emetry_up | spload.php                                                                                                    |
| CURL_CMD:curl          | clav1.2 -w '%{h            | ttp_code}\n | -H *Acc   | scept: application/json" -H "Content-type: application/json" -X POST -d @/nvram/rtl_json.txt "http://35.155.171.1            |
| 21/wconf/telemetry_up1 | oad phpconn                | edt-timeout | 30 -m 30  | 50                                                                                                    |
| http code in telemetry |                            |             |           |                                                                                                    |
| NTTP telemetry durl up | load succeded!!            |             |           |                                                                                                    |
| ckp101                 |                            |             |           |                                                                                                    |
| number of proUPdel2:42 |                            |             |           |                                                                                                    |
| Upload protocol logup! | load 1stHTTP               |             |           |                                                                                                    |
| before HTTP log upload |                            |             |           |                                                                                                    |
| RTTPLOGUPLOADURLINttpl | //35.155.171.12            | 1/wconf/log | apload.ph | No.                                                                                                    |
| upload log file is:01- | 31-20-11-21AM. t           | 22          |           |                                                                                                    |
| CURL_CMD2:curl -       | <pre>w '%(http_code)</pre> | /u, -% tile | tame=0/rd | <pre>sdklogs/logs//PreviousLogs/88:27:E8:22:16:36-Logs-01-31-20-11-21AM.tgz 'http://35.155.171.121/#conf/logupload.php</pre> |
| connect-timeout 10     | 0 -# 100                   |             |           |                                                                                                    |
| http_code is :200      |                            |             |           |                                                                                                    |
| HTTP log upload succed | editititititititi          |             |           |                                                                                                    |
|                        |                            |             |           |                                                                                                    |

## 4. Xconf-Server

- URL : http://35.155.171.121/xconf/upload/
- The tar file (of all logs) and JSON file of telemetry will be uploaded
- Sample
   TFTP

```
    ← → C ③ Not secure | 35.155.171.121/xconf/upload/?C=M;O=D
    Index of /xconf/upload
        <u>Name
        Last modified Size Description

        Parent Directory

        <u>B8:27:EB:22:16:36-Logs-01-31-20-09-23AM.tgz</u>
        2020-01-31 09:25 13K

        <u>B827EB221636-TELE-01-31-20-09-23AM.json
        </u>
        2020-01-31 09:23 282
        </u>
```

# Index of /xconf/upload

| Name                                        | Last modified    | Size Description |
|---------------------------------------------|------------------|------------------|
| Parent Directory                            |                  | -                |
| B827EB57FC63 Logs 01-31-20-11-12AM.tgz      | 2020-01-31 11:25 | 92K              |
| B827EB571731 Logs 01-31-20-11-22AM.tgz      | 2020-01-31 11:24 | 167K             |
| B8:27:EB:22:16:36-Logs-01-31-20-11-21AM.tgz | 2020-01-31 11:23 | 2.3K             |
| B827EB221636_TELE_01-31-2020-11-21AM.json   | 2020-01-31 11:22 | 264              |

# 9. Configuring more entries to a profile

• Go to Telemetry -> Permanent Profile

HTTP

Under "Telemetry Profile entries" add your new required markers

| tele_demo                 |                     |                   |   |
|---------------------------|---------------------|-------------------|---|
| Schedule                  |                     |                   |   |
| 3                         |                     |                   |   |
| Upload repository         |                     |                   |   |
| HTTP • http://35.155      | .171.121/xcon       |                   |   |
|                           |                     |                   |   |
| Telemetry profile entries |                     |                   |   |
| Firewall                  | Firewall            | FirewallDebug.txt | 1 |
| Wifihealth_1              | WIFI_MAC_2          | wifihealth.txt    | 1 |
|                           | WIFI_BYTESSENTCLIEN | wifihealth.txt    | 1 |
| Wifihealth_2              |                     |                   |   |

- Here, added 2 new markers for wifihealth.txt file
  - 1. WIFI\_MAC\_2 with the profile name as "Wifihealth\_1" and polling frequency as 1
  - 2. WIFI\_BYTESSENTCLIENTS with the profile name as "Wifihealth\_2" and polling frequency as 1
- Save
- In Rpi, make sure that you stopped the rdkbLogMontior service, in order to stop the log rotation process (systemctl stop rdkbLogMonitor)
- Now restart the dcm-log service using systemctl restart dcm-log
- · With successful response , tar file and JSON file gets uploaded to the xconf-server
- Open the upload JSON file in the browser
- We could see the profile entries with the number of times the specified marker has appeared in the file.

## Sample:

| ("searchResult":[{"Firewall":"1"},{"Wifihealth_1":"2"},{"Wifihealth_2":"2"},{"Profile":"RDKB"},("mac":"B8:27:EB:22:16:36"},    |
|----------------------------------------------------------------------------------------------------|
| ("erouterlpv4":"192.168.30.125"},("erouterlpv6":"null"},{"Partnerld":"RDKM"},{"Accountld":"Unknown"},{"Version":"rdkb-generic- |
| broadband-image_default_20200224150713"},{"Time":"2020-02-26 12:23:51"}]}                                                      |

**NOTE :** JSON file holds only the number of times the particular marker has appeared in the respective log file. To see the complete log file, need to download the tar file uploaded and extract the files to see the complete logs or value of the parameters

# 10. Observations :

• Pushing script from XConf

Currently pushing the script from xconf to the target device is not possible due to the security issue, as it may lead to downloading the licensed file to the vulnerable device. The pushing may also lead to removal of file from rootfs, so this is not advised to do for now. Wh ereas, we can initiate the download from device through tftp/curl command either from the script or from console.

• telemetry target type

Target type is provided to handle dynamic parameters change . We have 4 target types .

- 1. #0 if as part of normal execution
- 2. #1 if initiated due to an XCONF update
- 3. #2 if forced execution before log upload
- 4. #3 if modify the cron schedule

During boot-up or service start , target type update will be initiated .

On each initiation, Whenever it finds the markers in the log files, it provides the search results with marker details, when it doesn't find, it just provides the basic RDKB profile details(without markers). It all depends on the markers availability in the log files.

Currently Type 1 and 2 are supported .

• Empty JSON message

On having the Schedule type in DCM either as "ActNow" or "CronExpression", with the expression in schedule under telemetry profile . JSON messages are seen with generic RDKB profile details on every 5 min / 10 mins (Expression : /5 \* \* \* \* or \*/10 \* \* \* \*). Once in a day uploads JSON with markers to the server.

This is seen due to the schedule expression . As a workaround , we can give the schedule in numbers (Example : 2 / 5 / 10)

The ticket is in place to implement the cron expression support in RPi. Once it is in place , the empty JSON messages will not be seen